### **Prelicense School Instructions**

#### Prelicense Schools Home

L

| A Home                            | 📤 My Profile                                  | <ol> <li>Instructions</li> </ol>                 | A Pre-License Schools                                        | 🖋 CE Providers                               | Q Course Search -                                                                                  |
|-----------------------------------|-----------------------------------------------|--------------------------------------------------|--------------------------------------------------------------|----------------------------------------------|----------------------------------------------------------------------------------------------------|
| ┛ Real                            | Estate Ed                                     | ucation                                          |                                                              |                                              |                                                                                                    |
| Welcome<br>This web<br>To use the | to the Hawa<br>application v<br>e application | iii Department<br>was developed<br>nyou must hav | of Commerce & Co<br>to manage all Cont<br>e an eHawaii Accou | onsumer Affairs<br>tinuing Education<br>Int. | s Online Real Estate Education website.<br>on and Pre-License Education programs.                  |
| Existin                           | g Users: I ha                                 | ive an eHawaii                                   | Account                                                      | New User                                     | <b>'s</b> : I need an eHawaii Account                                                              |
| 🔒 Log                             | In                                            |                                                  |                                                              | 🕼 Sign U                                     | qL                                                                                                 |
| Select "Log<br>an eHawa           | g In" if you have v<br>ii Account.            | visited this site befo                           | ere and have created                                         | lf this is the fir<br>eHawaii Accou          | st time you are visiting this site, please create an<br>int.                                       |
|                                   |                                               |                                                  |                                                              | NOTE: This site<br>Education site.           | e replaces the Online Real Estate Continuing<br>If you have not already done so, you must create a |

#### Select Prelicense Schools from the task bar.

NOTES:

- 1. Do not select the "Existing Users" or "New Users" options.
- 2. Prelicense School accounts will be created by Real Estate Branch Staff
- 3. If you are both a Prelicense School and a CE Provider, you may log on using the same user name and password.

#### Prelicense School Login

| 🖀 Home     | 📤 My Profile | <ol> <li>Instructions</li> </ol> | A Pre-License Schools | 🖋 CE Providers | <b>Q</b> Course Search - |
|------------|--------------|----------------------------------|-----------------------|----------------|--------------------------|
| A Pre-l    | _icense So   | hools                            |                       |                |                          |
| School ID: |              | _                                |                       |                |                          |
|            |              |                                  |                       |                |                          |
| Password:  |              |                                  |                       |                |                          |
| 🔒 Log In   |              |                                  |                       |                |                          |
|            |              |                                  |                       |                |                          |

- Enter your "School ID" and "Password"
- Click "Log In" button

#### The Prelicense Schools list of upcoming courses.

| 🖶 Home 🛛 🤮        | Instructions | A Pre-License Schools - | Q Course Search + | Logout         |        |
|-------------------|--------------|-------------------------|-------------------|----------------|--------|
| 🛗 Upcom           | ning Cou     | irses                   |                   |                |        |
| Records 1 to 2 fr | om 2         |                         |                   |                |        |
| Course Date V     | Course ID    | Sublect                 |                   | Instructor     | Status |
| 12/18/2013        | <u>C5386</u> | Prelicense Brokers Test |                   | Teacher, Great | Open   |
| 01/03/2014        | <u>C5387</u> | Prelicense Sales Test   |                   | Teacher, Great | Open   |
|                   |              |                         |                   |                |        |

When logging onto the system, a list of "Upcoming Courses" will appear.

# Subjects – Prelicense School subjects are approved by the Real Estate Commission.

| 🖶 Home       | <ol> <li>Instructions</li> </ol> | A Pre-License Schools 🔻 | 🖋 CE Providers 👻 | Q Course Search + | Logout |               |                     |
|--------------|----------------------------------|-------------------------|------------------|-------------------|--------|---------------|---------------------|
| 🔳 List (     | of Subjects                      |                         |                  |                   |        |               |                     |
|              |                                  |                         |                  |                   |        | Re            | cords 1 to 2 from 2 |
| Course/Sub   | ect                              |                         |                  | ▼ Medium          |        | Approved Date | Expiration Date     |
| Prelicense B | Brokers Test                     |                         |                  | Classroom         |        | 12/12/2013    | 12/31/2014          |
| Prelicense S | ales Test                        |                         |                  | Internet          |        | 12/12/2013    | 12/31/2014          |
|              |                                  |                         |                  |                   |        |               |                     |
|              |                                  |                         |                  |                   |        |               |                     |

#### Courses

| 🖶 Home                                    | <ol> <li>Instructions</li> </ol>                                 | 🔔 Pre-License Schools 👻                                                      | <b>Q</b> Course Search - Logout                                                                                                    |
|-------------------------------------------|------------------------------------------------------------------|------------------------------------------------------------------------------|----------------------------------------------------------------------------------------------------|
| Real<br>Welcome<br>This web<br>To use the | Estate Edu<br>to the Hawaii<br>application wa<br>e application y | Subjects<br>Courses<br>Student Search<br>Edit Account<br>Ou must have an eHa | merce & Consumer Affairs Online Real Estate Education website.<br>age all Continuing Education and Pre-License Education programs.<br>awaii Account. |

### Courses

#### List of Courses

1. Allows the principal to view scheduled courses that are opened, closed, completed, submitted or by all courses

- 2. Allows the principal to view additional course information by selecting the course ID
- 3. Allows the principal to schedule future courses

| 🖀 Home                      | <ol> <li>Instructions</li> </ol> | 🜲 Pre-License Schools 👻                                                                             | <b>Q</b> Course Search - Logout          |        |                      |
|-----------------------------|----------------------------------|----------------------------------------------------------------------------------------------------|------------------------------------------|--------|----------------------|
| List of<br>All   Open   Cla |                                  | S<br>ed   Submitted   1                                                                             |                                          |        | 3 + Add A Course     |
| Course Date 🔺               | Course ID                        | Subject                                                                                             | Instructor                               | Status |                      |
| 10/31/2013                  | <u>C5379</u> 2                   | This is a test description for ac<br>Subject. How many characters<br>accept? It accepts max 256 cha | ding a Lee, Bruce B.L.<br>will it<br>ars | Open   | <u>Edit   Delete</u> |
| 10/31/2013                  | <u>C5380</u>                     | NFL Week 7                                                                                          | Tran, Tony                               | Closed | Edit   Delete        |
| 09/30/2013                  | <u>C5378</u>                     | Test is a test.                                                                                     | Tran, Tony                               | Closed | Edit   Delete        |
|                             |                                  |                                                                                                    |                                          |        |                      |

#### Courses

| 🖀 Home         | <ol> <li>Instructions</li> </ol> | 🜲 Pre-License Schools 👻 | <b>Q</b> Course Search - | Logout |
|----------------|----------------------------------|-------------------------|--------------------------|--------|
| 🔳 List d       | of Courses                       |                         |                          |        |
| All   Open   9 | Closed   Completed               | d   <u>Submitted</u>    |                          |        |

Course Status Defined

- All A lists of all courses.
- Open A course scheduled for a future date and time (can be edited and deleted).
- Closed A course that is in progress.
- Completed A course with a completion date and time that has passed and is ready for submission (can be edited or deleted).
- Submitted A finalized course that has been submitted to the Real Estate Branch. No changes may be made by the principal.

#### Prelicense School- Adding a Course

| 🖶 Home 🚯 Instructions   | A Pre-License Schools -                               | <b>Q</b> Course Search - Logout |        |
|-------------------------|-------------------------------------------------------|---------------------------------|--------|
| 🛗 Upcoming Cour         | Subjects<br>Courses<br>Student Search<br>Edit Account |                                 |        |
| Course Date ▼ Course ID | SubJect                                               | Instructor                      | Status |
| No results found        |                                                       |                                 |        |

From the toolbar, select the "Prelicense Schools" drop down. Then select "Courses".

#### Prelicense School - Add Course (step 1 of 2)

| 🖶 Home                | <li>Instructions</li>        | s 🐥 Pre-License Schools 🝷 | <b>Q</b> Course Search - Logout |        |               |  |  |  |  |  |
|-----------------------|------------------------------|---------------------------|---------------------------------|--------|---------------|--|--|--|--|--|
| E List of Courses     |                              |                           |                                 |        |               |  |  |  |  |  |
| <u>All   Open   (</u> | <u>Closed</u>   <u>Compl</u> | eted   <u>Submitted</u>   |                                 |        |               |  |  |  |  |  |
| Course Date           | Course ID                    | Subject                   | Instructor                      | Status |               |  |  |  |  |  |
| 12/01/2013            | <u>C5382</u>                 | NFL Week 7                | Doe, John                       | Closed | Edit   Delete |  |  |  |  |  |
|                       |                              |                           |                                 |        |               |  |  |  |  |  |

A list of the scheduled courses will appear. To add a new course, select the "+Add a Course" button

### Add a Course – Classroom (step 1 of 2)

| 🖶 Home      | <ol> <li>Instructions</li> </ol> | A Pre-License Schools - | Q Course Search - | Logout                                 |
|-------------|----------------------------------|-------------------------|-------------------|----------------------------------------|
| Add         | Course (st                       | an 1 of 2               |                   |                                        |
| LS Add      | Course (ste                      | ep 1012)                |                   |                                        |
| Course Info | Attendees                        |                         |                   |                                        |
| Subject     |                                  |                         |                   |                                        |
| - Selec     | t Subject                        |                         |                   |                                        |
|             |                                  |                         |                   |                                        |
| Course Int  | formation:                       | Addros                  |                   |                                        |
| 201 Mer     | chant                            |                         | 52.               | ــــــــــــــــــــــــــــــــــــــ |
|             |                                  |                         |                   |                                        |
| City:       |                                  | State:                  | Zip:              | Island:                                |
| Tionolaid   |                                  | Hawaii                  | 300               | lo Vanu                                |
| Start Dat   | e:                               | Start T                 | ime:              |                                        |
|             |                                  |                         |                   | AM 💌                                   |
| End Date    |                                  |                         |                   |                                        |
|             |                                  |                         |                   |                                        |
| Capacity    |                                  |                         |                   |                                        |
| Capacity.   |                                  | 2                       |                   |                                        |
|             |                                  |                         |                   |                                        |
| Medium:     |                                  | Hours:                  |                   | Space available:                       |
|             |                                  |                         |                   |                                        |
| Fee:        |                                  | Fee 2:                  |                   |                                        |
|             |                                  |                         |                   |                                        |
| Instructor  | n: I                             |                         |                   |                                        |
| - Selec     | t Instructor                     | •                       |                   |                                        |
|             |                                  |                         |                   |                                        |
| Save        | Delete Course                    |                         |                   |                                        |
| Cure        |                                  |                         |                   |                                        |

Highlighted areas must be completed. Yellow fields are drop down, blue are prefilled with the schools address, green is specific to individual classes and pink will change once a subject is selected.

## Add a Course – Classroom (step 1 of 2 - saved)

| 🖶 Home      | Instructions     | 🐥 Pre  | - License Schoo | ols - Q Course S | Search - | Logout |          |           |   |
|-------------|------------------|--------|-----------------|------------------|----------|--------|----------|-----------|---|
| bbA S       | Course (ste      | en 1   | of 2)           |                  |          |        |          |           |   |
| Aud         |                  | =p i   | 012)            |                  |          |        |          |           |   |
| Course Info | Attendees        |        |                 |                  |          |        |          |           |   |
|             |                  |        |                 |                  |          |        |          |           |   |
| Course sa   | aved.            |        |                 |                  |          |        |          |           |   |
| Subject:    |                  |        |                 |                  |          |        |          |           |   |
| Creatin     | a subject [Class | sroom] | - \$4064        |                  |          |        |          |           | - |
| Course Int  | ormation:        |        |                 |                  |          |        |          |           |   |
| Course ID   | C5388            |        |                 |                  |          |        |          |           |   |
| Address     |                  |        | ۵               | ddross2.         |          |        |          |           |   |
| 201 Mer     | chant            |        |                 |                  |          | 7      |          |           |   |
|             |                  |        |                 |                  |          |        |          |           |   |
| City:       |                  |        | State:          |                  | Zip:     | 10     |          | Island:   |   |
| Honoluli    | 1                |        | Hawaii          | -                | 908      | 18     |          | Oanu      | - |
| Start Dat   | e:               |        | s               | tart Time:       |          |        |          |           |   |
| 12/18/20    | 13               |        |                 | 10:00            |          | AM 💌   |          |           |   |
| End Date    |                  |        |                 |                  |          |        |          |           |   |
| 12/18/20    | 13               |        |                 |                  |          |        |          |           |   |
|             |                  |        |                 |                  |          |        |          |           |   |
| Capacity:   |                  |        |                 |                  |          |        |          |           |   |
| 30          |                  | 7      |                 |                  |          |        |          |           |   |
| Medium:     |                  |        | H               | lours:           |          |        | Space av | /ailable: |   |
| Classroom   | 100              |        |                 |                  |          |        |          |           |   |
| Fee:        |                  |        | F               | ee 2:            |          |        |          |           |   |
| 30          |                  |        | Γ               | 35               |          |        |          |           |   |
|             |                  |        |                 |                  |          |        |          |           |   |
| Instructor  |                  | _      |                 |                  |          |        |          |           |   |
| Teache      | r, Great         | -      |                 |                  |          |        |          |           |   |
|             |                  |        |                 |                  |          |        |          |           |   |
| Save        | Delete Course    |        |                 |                  |          |        |          |           |   |

Once the save button has been selected, a course ID will be assigned.

### Add a Course – Internet (step 1 of 2)

| 🖶 Home      | <ol> <li>Instructions</li> </ol> | Pre-License Schools | • Q Course Sea | rch - Lo | ogout |          |          |   |
|-------------|----------------------------------|---------------------|----------------|----------|-------|----------|----------|---|
| Add         | Course (ste                      | ep 1 of 2)          |                |          |       |          |          |   |
|             |                                  |                     |                |          |       |          |          |   |
| Course Info | Attendees                        |                     |                |          |       |          |          |   |
| Subject:    |                                  |                     |                |          |       |          |          |   |
| Prelicer    | nse Sales Test (In               | nternet] - S4125    |                |          |       |          |          | • |
| Course Int  | formation:                       |                     |                |          |       |          |          |   |
| Address:    |                                  | Add                 | ress2:         |          |       |          |          |   |
|             |                                  | 7                   |                |          | 7     |          |          |   |
| City:       |                                  | State:              |                | Zip:     |       |          | Island:  |   |
|             |                                  | ≁ Select            | -              |          |       | 7        | Select   |   |
| Start Dat   | e:                               | Star                | t Time:        |          |       |          |          |   |
|             |                                  |                     |                |          | AM 🖃  |          |          |   |
|             |                                  |                     |                |          |       |          |          |   |
| End Date    |                                  |                     |                |          |       |          |          |   |
|             |                                  |                     |                |          |       |          |          |   |
| Capacity:   |                                  |                     |                |          |       |          |          |   |
|             |                                  | 7                   |                |          |       |          |          |   |
| Medium:     |                                  | Ноц                 | Irs:           |          |       | Space av | ailable: |   |
| Internet    |                                  | 60                  |                |          |       |          |          |   |
| Fee:        |                                  | Fee                 | 2:             |          |       |          |          |   |
|             |                                  |                     |                |          |       |          |          |   |
| Instructor  | c l                              |                     |                |          |       |          |          |   |
| Selec       | t Instructor                     | •                   |                |          |       |          |          |   |
|             |                                  |                     |                |          |       |          |          |   |
| Save        | Delete Course                    |                     |                |          |       |          |          |   |
|             |                                  | -                   |                |          |       |          |          |   |

Highlighted areas must be completed and save selected.

# Add a Course - Internet (step 1 of 2) (saved)

|              |                    | - 1 - 5 - 2)   |          |      |                  |   |
|--------------|--------------------|----------------|----------|------|------------------|---|
| Add C        | ourse (ste         | 0 1 OT 2)      |          |      |                  |   |
| Course Info  | Attendees          |                |          |      |                  |   |
|              |                    |                |          |      |                  |   |
| C            |                    |                |          |      |                  |   |
| Subject:     | ·U.                |                |          |      |                  |   |
| Prelicense   | a Sales Test (Inte | rnet] - \$4125 |          |      |                  | • |
| Course Infor | mation:            |                |          |      |                  |   |
| Course ID: C | 5391               |                |          |      |                  |   |
| Addrages     |                    | Adv            | drocc).  |      |                  |   |
| Address.     |                    | Aut            | uressz.  | 7    |                  |   |
|              |                    |                |          |      |                  |   |
| City:        |                    | State:         |          | Zip: |                  |   |
|              |                    | - Select       | <u>*</u> |      |                  |   |
| Start Date:  |                    | Sta            | rt Time: |      |                  |   |
| 12/12/2013   |                    |                |          | AM 🖵 |                  |   |
| End Date:    |                    |                |          |      |                  |   |
| 12/31/2014   |                    |                |          |      |                  |   |
|              |                    |                |          |      |                  |   |
| Capacity:    |                    |                |          |      |                  |   |
|              |                    |                |          |      |                  |   |
| Medium:      |                    | Ho             | urs:     |      | Space available: |   |
| Internet     |                    | 60             |          |      |                  |   |
| Fee:         |                    | Fee            | 2:       |      |                  |   |
| 350          |                    |                |          |      |                  |   |
|              |                    |                |          |      |                  |   |
| Teacher (    | creat              | a              |          |      |                  |   |
| reacher, c   | 510at              |                |          |      |                  |   |
|              |                    |                |          |      |                  |   |

Again, once the course is saved a course ID will be assigned.

# Add a Course – Classroom/Internet (step 2 of 2) – Add Attendee

| # Home      | <ol> <li>Instructions</li> </ol> | A Pre-License Schools • | Q Course Search +                   | Logout                        |                                                      |      |      |             |            |             |
|-------------|----------------------------------|-------------------------|-------------------------------------|-------------------------------|------------------------------------------------------|------|------|-------------|------------|-------------|
| 🕑 Add       | Course (ste                      | ep 2 of 2)              |                                     |                               |                                                      |      |      |             |            |             |
| Course Info | Attendees                        | STEP 1 - Select Atter   | ndees                               |                               |                                                      |      |      |             |            |             |
| No results  | found.                           |                         |                                     |                               | + Add New Attende<br>Step 2 - Select + Add New       | e(s) |      |             |            |             |
|             |                                  |                         | •<br>• Add New                      | / Attendee(s)                 | Attendees<br>Step 3 - Add attendees as<br>instructed |      |      |             |            |             |
|             |                                  |                         | (Email type (use<br>separate by cor | e lala account: tony(<br>mma) | gehawaii.gov). If entering multiple,                 |      |      |             |            |             |
|             |                                  | 🕑 Ed                    | it Course (ste                      | p 2 of 2)                     |                                                      |      |      |             |            |             |
|             |                                  | Course                  | Info Attendees                      |                               |                                                      |      |      |             |            |             |
|             |                                  |                         |                                     |                               |                                                      |      |      | Add I<br>Re | ecords 1 t | to 3 from 3 |
|             |                                  | Email                   | I ▼ Nam                             | ie                            |                                                      |      | Pass | ; Fa        | ll Print   | Remove      |
|             |                                  | onete                   | est@email.com One                   | Test                          |                                                      |      | 0    |             |            | ٠           |
|             |                                  | twote                   | est@email.com two                   | test                          |                                                      |      |      |             |            |             |
|             |                                  | three                   | test@email.com Thre                 | e Test                        |                                                      |      | ٥    | ۲           |            | 0           |

# Add a Course – Classroom/Internet (step 2 of 2 continued)

| urse Info | Attendees |            |  |          |        |         |
|-----------|-----------|------------|--|----------|--------|---------|
|           |           |            |  | +Add Nev | v Atte | ndee(s) |
| Email     | •         | Name       |  | Pass     | Fall   | Remove  |
| more@en   | ail.com   | James More |  |          | •      |         |

A list of added attendees will appear. Select "Pass" if an attendee has completed the prelicense course, or if appropriate select fail. You may also remove an attendee from the class roster if appropriate.

# Add a Course – Classroom/Internet (step 2 of 2) - PASSED

| <ol> <li>Instructions</li> </ol> | A Pre-License Schools -                         | <b>Q</b> Course Search +                                                                    | Logout                                                                                                    |                                                                                                    |                                                                                                    |                                                                                                    |
|----------------------------------|-------------------------------------------------|---------------------------------------------------------------------------------------------|----------------------------------------------------------------------------------------------------|----------------------------------------------------------------------------------------------------|----------------------------------------------------------------------------------------------------|----------------------------------------------------------------------------------------------------|
| Course (ste                      | ep 2 of 2)                                      |                                                                                             |                                                                                                    |                                                                                                    |                                                                                                    |                                                                                                    |
| Attendees                        | 21 See 5 6.16-32 70 832.0                       |                                                                                             |                                                                                                    |                                                                                                    |                                                                                                    |                                                                                                    |
|                                  |                                                 |                                                                                             |                                                                                                    |                                                                                                    |                                                                                                    |                                                                                                    |
|                                  |                                                 |                                                                                             |                                                                                                    | + Add New                                                                                                    | / Atte                                                                                                    | ndee(s)                                                                                                    |
| •                                | Name                                            |                                                                                             | Pass Date                                                                                                    | Pass                                                                                                    | Fall                                                                                                    | Remove                                                                                                    |
| ]email.com                       | James More                                      |                                                                                             |                                                                                                    |                                                                                                    | •                                                                                                    | 0                                                                                                    |
|                                  |                                                 |                                                                                             |                                                                                                    |                                                                                                    |                                                                                                    |                                                                                                    |
|                                  |                                                 |                                                                                             |                                                                                                    |                                                                                                    |                                                                                                    |                                                                                                    |
|                                  |                                                 |                                                                                             |                                                                                                    |                                                                                                    |                                                                                                    |                                                                                                    |
|                                  | Instructions COURSE (SEE) Attendees Temperature | Instructions Pre-License Schools  COURSE (Step 2 of 2) Attendees Name Remail.com James More | Instructions Pre-License Schools ~ Q Course Search ~     COURSE (Step 2 of 2)     Attendees     Name     Image: Attendees | <ul> <li>Instructions ▲ Pre-License Schools ▼ Q Course Search ▼ Logout</li> <li>COURSE (Step 2 of 2)</li> <li>Attendees</li> <li>▼ Name</li> <li>Pass Date</li> <li>Pere-License Schools ▼ Q Course Search ▼ Logout</li> </ul> | Instructions ↓ Pre-License Schools • Q Course Search • Logout   Course (step 2 of 2)   Attendees   ★ Add New   ▼ Name   Pass Date   @email.com   James More | Instructions ▲ Pre-License Schools ~ Q Course Search ~ Logout   Course (step 2 of 2)   Attendees   ★ Add New Attendees   ▼ Name   Pass Date   @email.com   James More |

Pass is selected only for a student who attends 80% of the scheduled classes and who completes with a passing grade the final examination. The pass date is equal to the date of the attendee passing the final examination.

#### Add a Course – Classroom ONLY (step 2 of 2) – Mark Complete and Submit

| # Home                  | <ol> <li>Instruction</li> </ol>                  | ns 🔺 Pre-License 🕯                                              | Schools 🔹 🥜                                | CE Providers 🝷 | Q Course Search +                                                             | Logout                                         |                          |                 |                            |                                           |
|-------------------------|--------------------------------------------------|-----------------------------------------------------------------|--------------------------------------------|----------------|-------------------------------------------------------------------------------|------------------------------------------------|--------------------------|-----------------|----------------------------|-------------------------------------------|
| 🕑 Edit                  | Course (s                                        | step 2 of 2)                                                    |                                            |                |                                                                               |                                                |                          |                 |                            |                                           |
| Course Info             | Attendees                                        | 5                                                               |                                            |                |                                                                               |                                                |                          |                 |                            |                                           |
|                         |                                                  |                                                                 |                                            |                |                                                                               |                                                | +A                       | dd No<br>Rec    | ew Atte<br>ords 1 t        | endee(s)<br>to 3 from 3                   |
| Email                   | •                                                | Name                                                            |                                            |                | Pass Date                                                                     |                                                | Pass                     | Fall            | Print                      | Remove                                    |
| jmore@e                 | email.com                                        | James More                                                      |                                            |                | 12/31/2013                                                                    |                                                |                          |                 |                            | 0                                         |
| twotest@                | Demail.com                                       | two test                                                        |                                            |                | 12/31/2013                                                                    |                                                |                          |                 |                            |                                           |
| threetest               | t@email.com                                      | Three Test                                                      |                                            |                |                                                                               |                                                |                          |                 |                            |                                           |
| ✓By check Update Mark C | king this box, I<br>Print All "F<br>lass as Comp | certify the above ros<br>Pass" Records R<br>lete and Submit Ros | ter is complete a<br>Remove Update<br>ster | nd accurate.   | The page at http<br>You are about to clo<br>REB. No further char<br>you sure? | os://test-pi<br>ose this cours<br>ges can be m | vI.eha<br>e and<br>ade a | subn<br>fter si | i.gov<br>nit the<br>ubmiss | says:<br>roster to<br>sion. Are<br>Cancel |

A course is submitted when the prelicense school certifies that the information is complete (checks the box) and selects the "Mark Class as Complete and Submit Roster". Prior to submitting the course, the schoolmay add and remove additional attendees. Course attendee information may not be edited if the course has already been submitted.

#### Add a Course – Classroom (step 2 of 2) – Submitted

| Home        | <li>Instruction</li> | ons 🛛 🐥 Pre-License Sch     | ools 🔹 🥜 CE Providers 🝷          | Q Course Search +   | Logout     |        |        |        |
|-------------|----------------------|-----------------------------|----------------------------------|---------------------|------------|--------|--------|--------|
| Edit (      | Course               | (step 2 of 2)               |                                  |                     |            |        |        |        |
| Course Info | Attendee             | 25                          |                                  |                     |            |        |        |        |
|             |                      |                             |                                  |                     |            |        |        |        |
| Course Su   | ubmitted. Sel        | ect individual records or p | print all to print completion of | certificates below. | R          | ecords | 1 to 3 | from 3 |
| Email       | •                    | Name                        |                                  |                     |            | Pass   | Fall   | Print  |
| onetest@    | email.com            | One Test                    |                                  |                     | 12/31/2013 | Yes    | No     |        |
| twotest@    | email.com            | two test                    |                                  |                     | 12/31/2013 | Yes    | No     |        |
| threetest   | @email.com           | Three Test                  |                                  |                     |            | No     | Yes    |        |
| threetest   | @email.com           | Three Test                  |                                  |                     |            | No     | Yes    |        |
| Print Se    | elected Reco         | rd(s)                       |                                  |                     |            |        |        |        |
|             |                      | 1980                        |                                  |                     |            |        |        |        |

#### Select "Print Selected Records"

#### Sample School Completion Certificate

|               | Certificate Number: 247835                              |
|---------------|---------------------------------------------------------|
|               | This is to certify that                                 |
| _             | One Test                                                |
|               | Name (As it appears on Proper Identification)           |
| Accredited So | chool XYZ School                                        |
| Principal     | Ultimate Professor Expiration Date 12/31/2015 Signature |
|               |                                                         |

School Completion Certificates will be automatically created in PDF format for printing.

### Course Edit

| 🖶 Home           | <li>Instructions</li>            | Pre-License Schools +                                 | Q Course Search - Logout |        |                             |
|------------------|----------------------------------|-------------------------------------------------------|--------------------------|--------|-----------------------------|
| 🛗 Upco           | ming Co                          | Subjects<br>Courses<br>Student Search<br>Edit Account |                          |        |                             |
| Course Date      | Course ID                        | Subject                                               | Instructor               |        | Status                      |
| No results fo    | und                              |                                                       |                          |        |                             |
| 🖶 Home           | <ol> <li>Instructions</li> </ol> | A Pre-License Schools -                               | Q Course Search + Logout |        |                             |
| List O           | f Courses                        | S<br><u>eted   Submitted</u>                          |                          |        | + Add A Course              |
| Course A<br>Date | Course ID                        | Subject                                               | Instructor               | Status |                             |
| 12/12/2013       | <u>C5391</u>                     | Prelicense Sales Test                                 | Teacher, Great           | Open   | Edit   Delete               |
| 12/12/2013       | <u>C5390</u>                     | NFL Week 7                                            | Teacher, Great           | Closed | Edit   Delete               |
| 12/01/2013       | <u>C5382</u>                     | NFL Week 7                                            | Doe, John                | Closed | <u>Edit</u>   <u>Delete</u> |
|                  |                                  |                                                       |                          |        |                             |

To edit a course select either the "Course ID" or the "Edit" button.

#### Course Edit – Course Info

| ourse Info Attend    | Tees           |             |       |                  |  |
|----------------------|----------------|-------------|-------|------------------|--|
| ourse into Attern    | Jees           |             |       |                  |  |
| Subject:             |                |             |       |                  |  |
| NFL Week 7 [Clas     | sroom] - S4083 |             |       |                  |  |
| Course Information:  |                |             |       |                  |  |
| Course ID: C5390     |                |             |       |                  |  |
| Address:             |                | Address2:   |       |                  |  |
| 55 Happy Street      | 2              |             |       | 7                |  |
| City:                | State:         |             | Zip:  | Island:          |  |
| Honolulu             | 🗡 Hawai        | i 🖉         | 96818 | ≁ Oahu           |  |
| Start Date:          |                | Start Time: |       |                  |  |
| 12/12/2013           |                | 09:00       | AM 👻  |                  |  |
| End Date:            |                |             |       |                  |  |
| 12/12/2013           |                |             |       |                  |  |
| Canacity             |                |             |       |                  |  |
| 35                   | 7              |             |       |                  |  |
|                      |                |             |       |                  |  |
| Medium:<br>Classroom |                | Hours:      |       | Space available: |  |
|                      |                | Eeo 2:      |       |                  |  |
| 25                   |                |             |       |                  |  |
|                      |                |             |       |                  |  |
| in other set ones    |                |             |       |                  |  |

Users may edit course information as long as the course has not been closed or submitted. If the course has been closed or submitted, users must submit a Course Change form. Available fields for editing are based on the course type (classroom or internet).

# Prelicense School Change/Addition Form

Email to Roster

| School ID# |                |                |             |                 |                    |              |                 |              |                 |   |
|------------|----------------|----------------|-------------|-----------------|--------------------|--------------|-----------------|--------------|-----------------|---|
| Name       | Course<br>ID # | Course<br>Date | Course Name | Add<br>Attendee | Delete<br>Attendee | Mark<br>Pass | Un-Mark<br>Pass | Mark<br>Fail | Un-Mark<br>Fail | F |
|            |                |                |             |                 |                    |              |                 |              |                 |   |
|            |                |                |             |                 |                    |              |                 |              |                 |   |
|            |                |                |             |                 |                    |              |                 |              |                 |   |
|            |                |                |             |                 |                    |              |                 |              |                 |   |
|            |                |                |             |                 |                    |              |                 |              |                 | ſ |
|            |                |                |             |                 |                    |              |                 |              |                 | T |
|            |                |                |             |                 |                    |              |                 |              |                 | T |
|            |                |                |             |                 |                    |              |                 |              |                 | t |
|            |                |                |             |                 |                    |              |                 |              |                 | t |
|            |                |                |             |                 |                    |              |                 |              |                 | t |

As stated earlier, Course attendee information may not be edited if the course has already been submitted. After submittal, all Prelicense School Changes/Additions must be submitted on the change form.

## Edit Account

| 🖶 Home                                   | <ol> <li>Instructions</li> </ol>                              | A Pre-License Schools 🔹                                                       | CE Providers -                                                                           | Q Course Search + Logout                                                                            |
|------------------------------------------|---------------------------------------------------------------|-------------------------------------------------------------------------------|------------------------------------------------------------------------------------------|----------------------------------------------------------------------------------------------------|
| Real<br>Welcome<br>This web<br>To access | Estate Edu<br>to the Hawai<br>application w<br>your profile y | iCation<br>i Department of Com<br>as developed to man<br>ou must create an el | Subjects<br>Courses<br>Instructors<br>Edit Account<br>age an continue<br>Hawaii Account. | er Affairs Online Real Estate Education website.<br>g Education and Pre-License Education programs. |

#### Edit Account – School Info

| 🖶 Home                                            | <li>Instructions</li>             | A Pre-License Sch | ools -    | CE Providers | - <b>Q</b> C | ourse Search 🝷  | Logout                                  |           |
|---------------------------------------------------|-----------------------------------|-------------------|-----------|--------------|--------------|-----------------|-----------------------------------------|-----------|
| Му Ассо                                           | ount (Step                        | 1 of 2)           |           |              |              |                 |                                         |           |
| Provider / S                                      | School Info Adr                   | ministrator Info  |           |              |              |                 |                                         |           |
| Provide<br>Provider<br>1634<br>Name:<br>XYZ Schoo | er ፼ School<br>/ School ID:<br>ol |                   | Name2:    |              |              | Curr<br>(req    | ent Password:<br>uired if changing info | ormation) |
| Address:                                          |                                   |                   | Address 2 | <u>:</u>     |              |                 |                                         |           |
| 987 Any                                           | where Street                      |                   | #999      |              |              |                 |                                         |           |
| City:                                             |                                   | State:            |           |              | Zip:         |                 | Island:                                 |           |
| Honolul                                           | u                                 | Hawaii            |           | -            | 96813        |                 | Oahu                                    |           |
| Telephor                                          | ie:                               |                   |           |              | Fax:         |                 |                                         |           |
| 808                                               | . 555                             | . 1212            | ]         |              | 808          | . 555           | . 1213                                  |           |
| Email:                                            |                                   |                   |           |              | URL:         |                 |                                         |           |
| xyzrealty                                         | @email.com                        |                   |           |              | http://www   | w.xyzrealty.web |                                         |           |
| Submit                                            | Cancel                            |                   |           |              |              |                 |                                         |           |

#### Edit Account – Administrator Info

| 🖨 Home 🚯 Instructi                  | ons 🔺 Pre-License Schools 🝷                  | CE Providers - Q                 | Course Search 🝷 | Logout         |
|-------------------------------------|----------------------------------------------|----------------------------------|-----------------|----------------|
| My Account (St                      | ep 2 of 2)                                   |                                  |                 |                |
| Provider / School Info              | Administrator Info                           |                                  |                 |                |
| Salutation:                         |                                              |                                  |                 |                |
| MR<br>Last Name:                    | First N                                      | lame:                            | Mi              | ddle Initials: |
| Professor<br>*Please contact the Re | Ultima<br>al Estate Branch at 586-2643 to ch | te<br>ange information on this s | screen.         |                |
|                                     |                                              |                                  |                 |                |
| Submit Cancel                       |                                              |                                  |                 |                |

The information on the "Administrator Info" screen cannot be edited by the provider. Instead, changes to the information must be reported to the Real Estate Branch in writing on a form prescribed by the Commission.